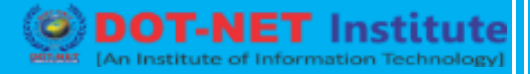

# Lesson no. 4 – Install Tracking Code

#### Install your tracking code

Once you are finished, you will click the Get Tracking ID button. You will get a popup of the Google Analytics terms and conditions, which you have to agree to. Then you will get your Google Analytics code.

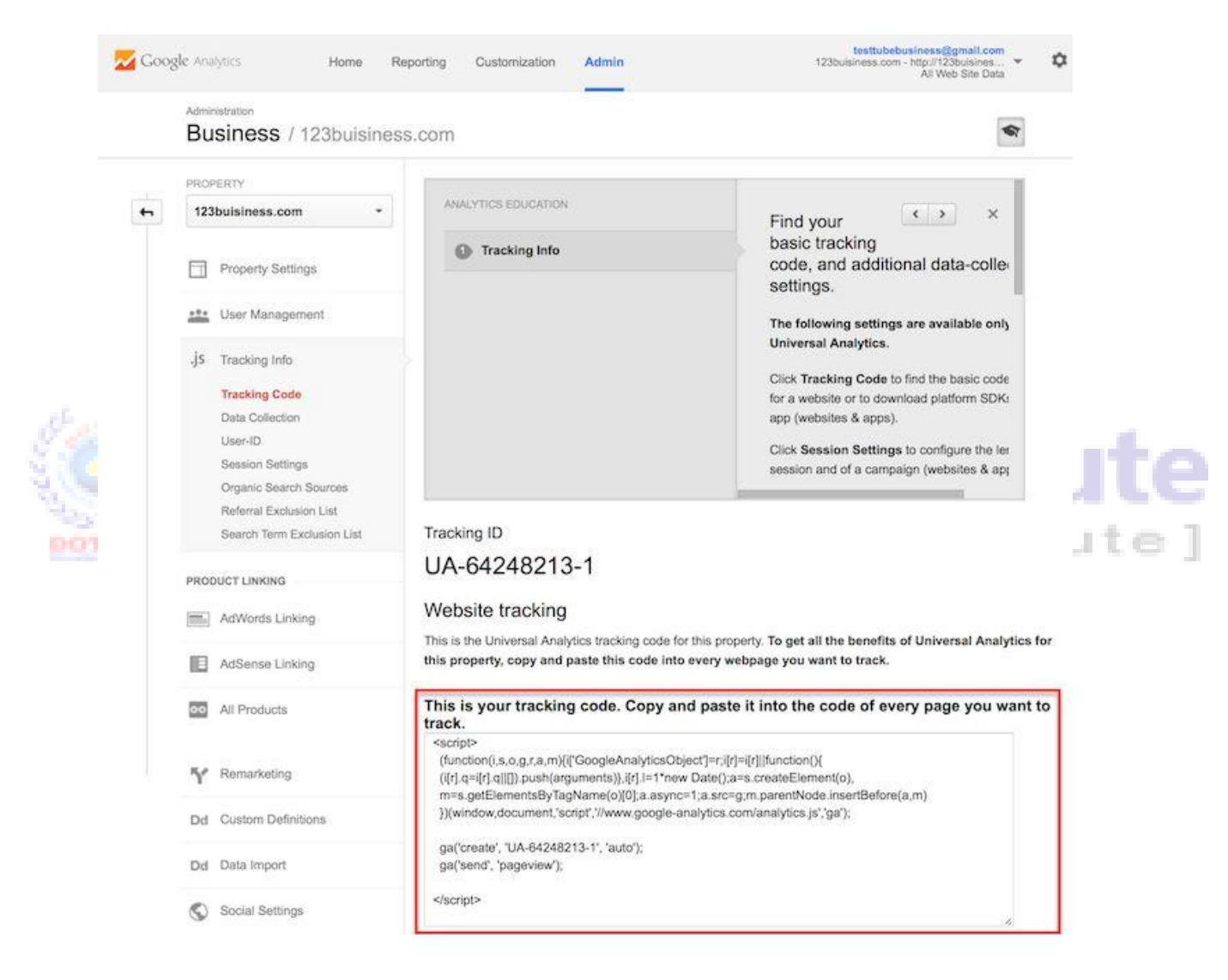

This must be installed on every page on your website. The installation will depend on what type of website you have. For example, I have a WordPress website on my own domain using the Genesis Framework. This framework has a specific area to add header and footer scripts to my website.

## **WordPress Website**

Alternatively, if you have a WordPress on your own domain, you can use the Google Analytics by Yoast plugin to install your code easily no matter what theme or framework you are using.

| Genesis                                                                                      | Header and Footer Scripts                                                                                                    |
|----------------------------------------------------------------------------------------------|----------------------------------------------------------------------------------------------------|
| eme Settings                                                                                 | Enter scripts or code you would like output to wp_head() :                                                                                                    |
| 4 Page                                                                                       | <script></td></tr><tr><td>port/Export</td><td>(function(i,s,o,g,r,a,m){i['GoogleAnalyticsObject']=r;i[r]=i[r]   function(){</td></tr><tr><td>mple Hooks</td><td>(i[r].q=i[r].q   []).push(arguments)),i[r].l=1*new Date();a=s.createElement(o),</td></tr><tr><td>nple Comments</td><td>m=s.getclementsbylagiName(o)(u);a.async=1;a.src=g;m.parentNode.insertBefore(a,m)<br>))(window.document.'script'.'//www.google-analytics.com/analytics.is'.'ga');</td></tr><tr><td>mole Edits</td><td>3A</td></tr><tr><td>inpre conto</td><td>ga('create', 'UA-64248213-1', 'auto');</td></tr><tr><td>Appearance</td><td>ga(send, pageview);</td></tr><tr><td>Appearance</td><td></script>                                                                                                    |
| Plugins 2                                                                                    |                                                                                                    |
| Users                                                                                        | The wp_head() hook executes immediately before the closing  tag in the document source.                                                                                                    |
| Tools                                                                                        |                                                                                                    |
|                                                                                              | 그는 것은 것은 것이 잘 가지 않는 것이 가 많은 것이 없는 것을 알 수 있는 것이 없는 것이 없는 것이 없는 것이 같이 없는 것이 같이 없는 것이 같이 없는 것이 없다. 것이 없는 것이 없는 것이 없다. 것이 없는 것이 없는 것이 없는 것이 없는 것이 없는 것이 없는 것이 없는 것이 없는 것이 없는 것이 없는 것이 없는 것이 없는 것이 없는 것이 없는 것이 없는 것이 없는 것이 없는 것이 없는 것이 없는 것이 없다. 것이 없는 것이 없는 것이 않 않는 것이 없다. 것이 없는 것이 없는 것이 없는 것이 없는 것이 없는 것이 없는 것이 없다. 것이 없는 것이 없는 것이 없는 것이 없는 것이 없다. 것이 없는 것이 없는 것이 없는 것이 없는 것이 없는 것이 없다. 것이 없는 것이 없는 것이 없는 것이 없는 것이 없다. 것이 않는 것이 없는 것이 없는 것이 없는 것이 없는 것이 없는 것이 없다. 것이 없는 것이 없는 것이 없는 것이 없는 것이 없는 것이 없는 것이 없는 것이 없다. 것이 않 않는 것이 없는 것이 없는 것이 없다. 것이 않는 것이 없는 것이 없는 것이 없는 것이 없는 것이 않는 것이 않는 것이 않는 것이 않는 것이 않는 것이 않는 것이 않는 것이 않는 것이 않는 것이 않는 것이 않는 것이 않는 것이 않는 것이 않는 것이 않는 것이 없다. 것이 않는 것이 없는 것이 없는 것이 없는 것이 없다. 것이 않는 것이 없는 것이 없는 것이 없다. 것이 없는 것이 없는 것이 없는 것이 없는 것이 없는 것이 없다. 것이 없는 것이 없는 것이 없는 것이 없는 것이 없는 것이 없는 것이 없는 것이 없는 것이 없다. 것이 않 않은 것이 없는 것이 않는 것이 없다. 것이 않은 것이 않은 것이 없는 것이 없는 것이 없다. 것이 않는 것이 없는 것이 없는 것이 없다. 것이 않은 것이 않은 것이 없다. 것이 않은 것이 없는 것이 없다. 것이 않은 것이 않은 것이 않이 않는 것이 없다. 것이 없는 것이 없는 것이 없다. 것이 않은 것이 없는 것이 없다. 것이 않은 것이 않이 않이 않이 않이 않이 않이 않이 않이 않이 않이 않이 않이 않이                                                                                                    |
|                                                                                              | Enter scripts or code you would like output to wp_footer() :                                                                                                    |
| Settings                                                                                     | Enter scripts or code you would like output to wp_footer() : <pre><script type="text/javascript"></pre></td></tr><tr><td>Settings</td><td>Enter scripts or code you would like output to wp_footer() : <pre> </pre> <pre> </pre> </pre> <pre> </pre> <pre> </pre> <pre> </pre> <pre> </pre> <pre> </pre> </pre> <pre> </pre> <pre> </pre> <pre> </pre> <pre> </pre> <pre> </pre> </pre> <pre> </pre> </pre> <pre> </pre> <pre> </pre> <pre> </pre> </pre> <pre> </pre> </pre> </pre> <pre> </pre> </pre> <pre> </pre> </pre> </pre> <pre> </pre> </pre> </pre> </pre> <pre> </pre> </pre> </pre> </pre> </pre> </pre> </pre> </pre> <pre> </pre> </pre> </pre> </pre> </pre> </pre> </pre> </pre> </pre> </pre> </pre> </pre> </pre> </pre> </pre> </pre> </pre> </pre> </pre> </pre> </pre> </pre>  <pre> </pre> </pre>  <pre> </pre> </pre> </pre>  <pre> </pre> </pre>   <pre>     <pre>    <pre>   <pre>     <pre>     <pre>    <pre>     <pre>   <pre>    <pre>    <pre>   <pre>    <pre>   <pre>   <pre>   <pre>   <pre>   <pre>    <pre></td></tr><tr><td>Settings</td><td>Enter scripts or code you would like output to wp_footer() :<br><script type="text/javascript"><br>(function() {<br>var po = document.createElement('script'); po.type = 'text/javascript'; po.async = true;</td></tr><tr><td>Settings<br>SEO<br>RSS Aggregator</td><td>Enter scripts or code you would like output to wp_footer() :<br><script type="text/javascript"><br>(function() {<br>var po = document.createElement('script'); po.type = 'text/javascript'; po.async = true;<br>po.src = 'https://apis.google.com/js/plusone.js';<br>var s = document.createElementsPuTastName('script')(0); s parentblock incertRefere(nos);</td></tr><tr><td>Settings<br>SEO<br>RSS Aggregator<br>Rich Snippets</td><td>Enter scripts or code you would like output to wp_footer() :<br><script type="text/javascript"><br>(function() {<br>var po = document.createElement('script'); po.type = 'text/javascript'; po.async = true;<br>po.src = 'https://apis.google.com/js/plusone.js';<br>var s = document.getElementsByTagName('script')[0]; s.parentNode.insertBefore(po, s);<br>})();</td></tr><tr><td>Settings<br>SEO<br>RSS Aggregator<br>Rich Snippets</td><td>Enter scripts or code you would like output to wp_footer() :<br><script type="text/javascript"><br>(function() {<br>var po = document.createElement('script'); po.type = 'text/javascript'; po.async = true;<br>po.src = 'https://apis.google.com/js/plusone.js';<br>var s = document.getElementsByTagName('script')[0]; s.parentNode.insertBefore(po, s);<br>})();<br></script></pre> |
| Settings<br>SEO<br>RSS Aggregator<br>Rich Snippets<br>BWS Plugins                            | <pre>Enter scripts or code you would like output to wp_footer() :</pre>                                                                                                    |
| Settings<br>SEO<br>RSS Aggregator<br>Rich Snippets<br>BWS Plugins<br>CommentLuv              | <pre>Enter scripts or code you would like output to wp_footer() :</pre>                                                                                                    |
| Settings<br>SEO<br>RSS Aggregator<br>Rich Snippets<br>BWS Plugins<br>CommentLuv<br>Digg Digg | Enter scripts or code you would like output to wp_footer() :<br><script type="text/javascript"><br>(function() {<br>var po = document.createElement('script'); po.type = 'text/javascript'; po.async = true;<br>po.src = 'https://apis.google.com/js/plusone.js';<br>var s = document.getElementsByTagName('script')[0]; s.parentNode.insertBefore(po, s);<br>})();<br></script><br>The wp_footer() hook executes immediately before the closing  tag in the document source.                                                                                                    |

#### **HTML Website**

If you have a website built with HTML files, you will add the tracking code before the </head> tag on each of your pages. You can do this by using a text editor program (such as TextEdit for Mac or Notepad for Windows) and then uploading the file to your web host using an FTP program (such as FileZilla).

|                      | 0      | e index.html                                                                                                    |
|----------------------|--------|----------------------------------------------------------------------------------------------------|
| Τ.                   |        | File Path + : ~/Downloads/4hire_vcard_template/html/light styles/pink/index.html                                                                                                    |
|                      |        | <   >   💼 index.html 🗘 JAVASCRIPT 🗘                                                                                                    |
| 1<br>2<br>3<br>4     | v<br>v | html PUBLIC "-//W3C//DTD XHTML 1.0 Transitional//EN"<br "http://www.w3.org/TR/xhtml1/DTD/xhtml1-transitional.dtd"><br><html xmlns="http://www.w3.org/1999/xhtml"><br/><head></head></html>                                                                                                    |
| 5<br>6<br>7          |        | <title>4HIRE - html vCard Template</title><br><meta content="text/html; charset=utf-8" http-equiv="Content-Type"/>                                                                                                    |
| 8<br>9<br>10         |        | imports the main css file<br><link href="css/style.css" media="screen" rel="stylesheet" type="text/css"/><br>imports prettyPhoto css file                                                                                                    |
| 11<br>12             |        | <link href="css/prettyPhoto.css" media="screen" rel="stylesheet" type="text/css"/>                                                                                                    |
| 13<br>14<br>15       |        | imports jquery<br><script src="js/jquery-1.5.2.min.js" type="text/javascript"></script><br>imports prettyPhoto plugin                                                                                                    |
| 16<br>17             |        | <script src="js/jquery.prettyPhoto.js" type="text/javascript"></script><br>imports jquery form plugin                                                                                                    |
| 18<br>19<br>20       |        | <script src="js/jquery.form.js" type="text/javascript"></script><br>imports jquery cycle plugin - used for navigation<br><script src="js/jquery.cycle.all.js" type="text/javascript"></script>                                                                                                    |
| 21<br>22<br>23       |        | <pre><script src="js/jquery.tweet.js" type="text/javascript"></script> <!--imports custom javascript code--></pre>                                                                                                    |
| 24<br>25<br>26<br>27 |        | <pre><script src="js/custom.js" type="text/javascript"></script> <!--imports qTip plugin--> <script src="js/jquery.qtip-1.0.0-rc3.min.js" type="text/javascript"></script></pre>                                                                                                    |
| 28<br>29<br>30       |        | <pre><!-- internet explorer fixes--> <?if IE 7?><link href="css/ie7.css" media="screen" rel="stylesheet" type="text/css"/><?endif?> <?if IE 9?><link href="css/ie9.css" media="screen" rel="stylesheet" type="text/css"/><?endif?> <?if IE 9?><link href="css/ie9.css" media="screen" rel="stylesheet" type="text/css"/><?endif?> <?if It 5?><link href="css/ie9.css" media="screen" rel="stylesheet" type="text/css"/><?endif?> <?if It 5?><link href="css/ie9.css" media="screen" rel="stylesheet" type="text/css"/><?endif?> <?if It 5?></pre>                                              |
| 32                   |        | simili it it systeme inter tas/it_atticas feto stytesheet types text/tas meater setter /stytemail/-s                                                                                                    |
| 33                   | Ψ.     | <script></td></tr><tr><td>34<br>35<br>36<br>37</td><td>•</td><td><pre>(function(i,s,o,g,r,a,m){i['GoogleAnalyticsUbject']=r;i[r]=1[r]][function(){ (i[r].q=i[r].q][[]).push(arguments)},i[r].l=1*new Date();a=s.createElement(o), m=s.getElementsByTagName(o)[0];a.async=1;a.src=g;m.parentNode.insertBefore(a,m) })(window,document, 'script', '//www.google-analytics.com/analytics.js', 'ga');</pre></td></tr><tr><td>38<br>39<br>40<br>41</td><td></td><td><pre>ga('create', 'UA-64248213-1', 'auto'); ga('send', 'pageview');</pre></td></tr><tr><td>42<br>43</td><td>-</td><td></script> |
| 44                   | -      |                                                                                                    |

## **E-commerce Website**

If you have a Shopify e-commerce store, you will go to your Online Store settings and paste in your tracking code where specified.

| General                   |                                                                           |                                                                               |
|---------------------------|---------------------------------------------------------------------------|-------------------------------------------------------------------------------|
| Payments                  | Store details                                                             | Homepage title 0 of 70 characters used                                        |
| Checkout                  | Edit your store<br>information. The store<br>name shows up on your        | Homepage meta description 0 of 160 characters used                            |
| Shipping                  | storefront, while the title<br>and meta description                       | Enter a description to avoid ranking poorly on search engines like Google.    |
| Taxes                     | help define how your<br>store shows up on search<br>engines.              |                                                                               |
| Notifications             | - diama                                                                   |                                                                               |
| Files                     |                                                                           |                                                                               |
| 1 100                     |                                                                           |                                                                               |
| Account                   | Google Analytics                                                          | Google Analytics account (how do I set this up?)                              |
| Account<br>Sales Channels | Google Analytics<br>Google Analytics enables<br>you to track the visitors | Google Analytics account (how do I set this up?) <pre><script></script></pre> |